# TrakiGa-AVLS and ITS Platform

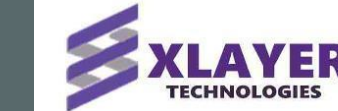

Real-time Tracking and Analytics
Live Monitoring and Alerts
High precision and Scalability

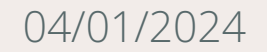

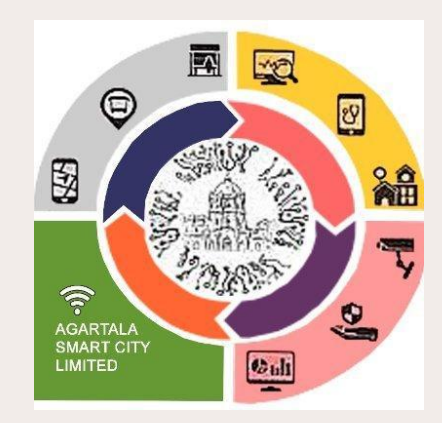

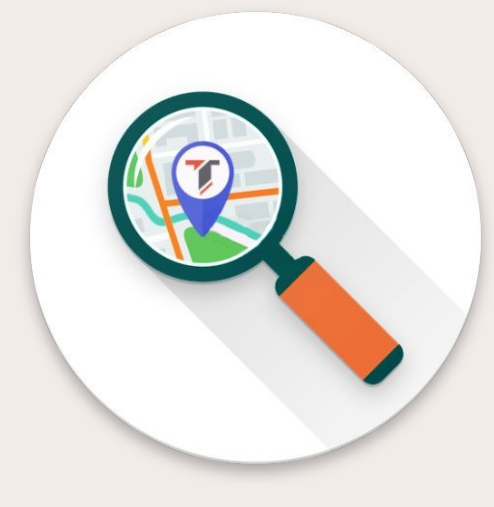

#### Agenda

- Configuration
  - <u>Admins</u>
  - <u>Drivers</u>
  - Devices
  - <u>Geofences</u>
  - Vehicles
  - <u>Category</u>
  - <u>Fuel Prices</u>
- Trip Management
  - <u>Trip Terminals</u>
  - <u>Trip Stop</u>
  - <u>Trip Route</u>
  - <u>Trips</u>

- Reports
  - Movements Report
  - Vehicles Report
  - <u>Service hours Report</u>
  - <u>Fuel Report</u>
  - Vehicle Events Report
  - Location Report
  - Distance Report
- Dashboard and Live Tracking
  - <u>Dashboard</u>
  - Live Tracking

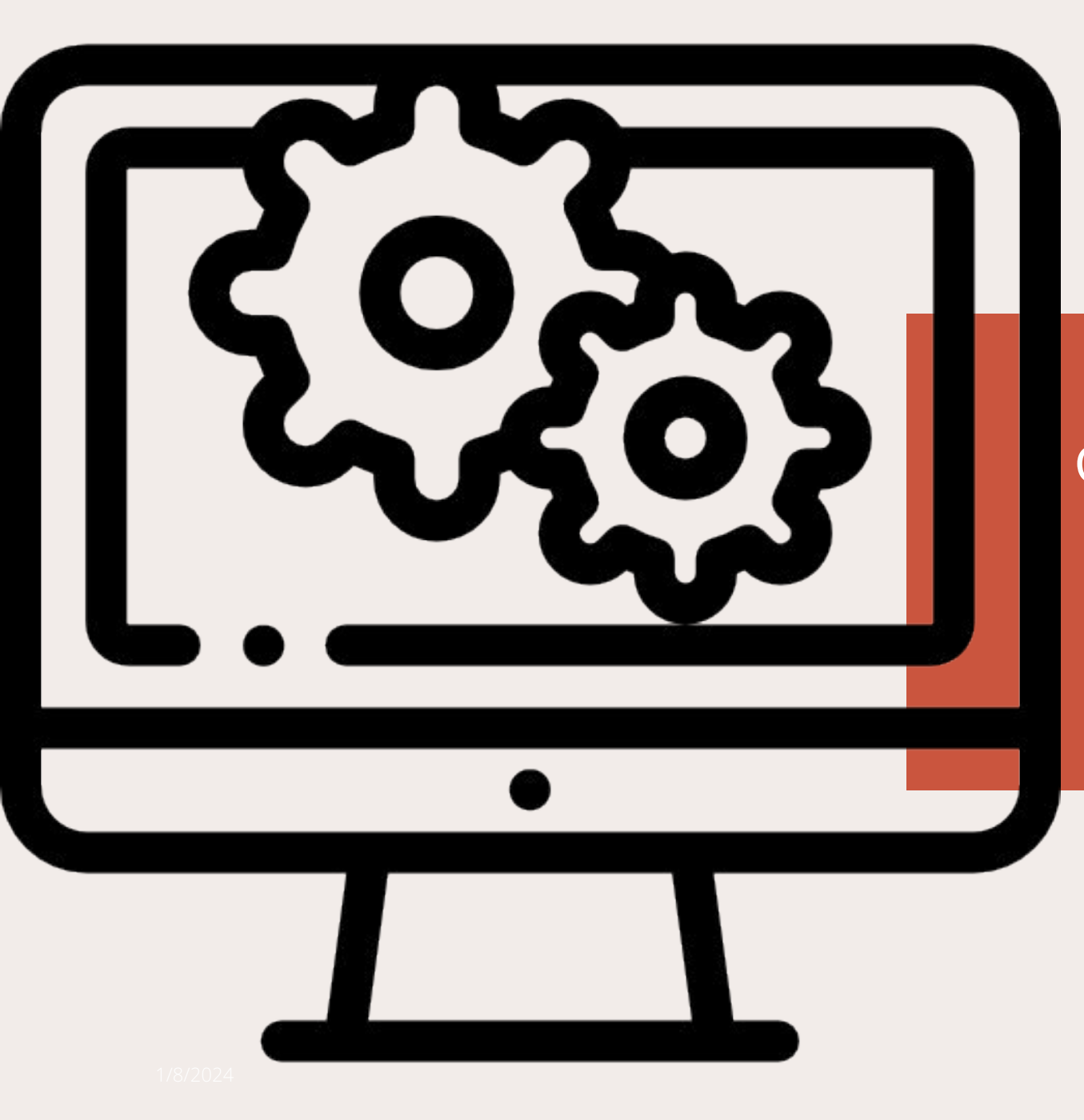

# CONFIGURATION

## Admin Configuration

- Navigate to Configuration 

  Admins
- Click on Add + putton to add a new admin
- Fill in the fields First Name , Last Name, Mobile Number, Email ID and Password.
- Select the role of the admin and give the necessary permissions.
- Hit on 🗸 to save the details of the admin.
- Click on 🧪 icon to **edit** the details of the admin.
- Click on 🧵 icon to **delete** the details of the admin.
- In the search bar <u>search</u> type in the name of the admin or the roles of admin to quickly get the details of any admin.

|                                        |               |               | _                            |             |                            | Supe | r Admin |
|----------------------------------------|---------------|---------------|------------------------------|-------------|----------------------------|------|---------|
| Admins                                 |               |               |                              | Add + Re    | fresh C Q Searc            | h    |         |
| SI. No                                 | Name          | Mobile Number | Email Id                     | Role        | Permissions                | Acti | ions    |
| 1                                      | Rishin Test   | 9962269472    | rishin@xlayer.in             | Super Admin | VIEW, ADD, EDIT,<br>DELETE | 1    |         |
| 2                                      | Sushanta Test | 9988776655    | sushanta@xlayer.uk           | Super Admin | VIEW, ADD, EDIT,<br>DELETE | 1    |         |
| 3                                      | Sourav Test   | 2233445566    | sourav@xlayer.uk             | Super Admin | VIEW, ADD, EDIT,<br>DELETE | 1    | Î       |
| dd Admin                               |               |               | ↓<br>↓                       |             | ~                          | ×    | l       |
| dd Admin                               |               |               | Last Name *                  |             | ~                          | ×    |         |
| dd Admin<br>First Name *               |               |               | Last Name *                  | ber *       | ~                          | ×    |         |
| dd Admin<br>First Name *<br>Email Id * |               |               | Last Name *<br>Contact Num   | ber *       | ~                          | ×    |         |
| dd Admin<br>First Name *<br>Fmail Id * |               |               | Contact Num Permissions VIEW | ber *       | ~                          | ×    |         |

#### **Driver Configuration**

- Navigate to Configuration 

  Drivers
- Click on Add + putton to add a new driver
- Fill in the mandatory fields First Name , Last Name, Contact Number and Email ID
- Hit or 🗸 to save the details of the driver.
- Click on 🖍 icon to **edit** the details of the driver.
- Click on 🧵 icon to **delete** the details of the driver.
- In the search bar <u>search</u> type in the name of the driver or the phone number to quickly get the details any driver.
- Click on **Download** ★ to download the details of the drivers as an excel file.

| $\equiv$ Configuration > Driv | vers          |               | Session Timeout     | Soumik Debnath ~<br>Super Admin |
|-------------------------------|---------------|---------------|---------------------|---------------------------------|
| <b>brivers</b>                |               | Download 🛓    | + Refresh C Q       | Search                          |
| SI. No                        | Name          | Mobile Number | Email Id            | Actions                         |
| 1                             | 123344 456666 | 9009099923    | driver666@gmail.com | / =                             |
| 2                             | Driver 2      | 8477290009    | dfal@gmail.in       | / =                             |
| 3                             | 123 123       | 9899990999    | r@gmail.com         | / =                             |
| 4                             | Driver1 Drive | 6733772821    | driver123@xlayer.in | / =                             |
| Add Driver I                  | Details       | •             |                     | ×                               |
| First Name *                  |               | Last          | Name *              |                                 |
| Contact Num                   | ber *         | Ema           | il Id *             |                                 |
|                               |               |               |                     |                                 |

# **GPS** Device Configuration

- Navigate to Configuration 

  Devices
- Click on Add + Dutton to add a new device
- Fill in IMEI Number, Serial Number, Make and Model which will be available on the device itself.
- Add SIM Number which will be provided by the SIM provider.
- Select the installation date.
- Hit or 🧳 to save the details of the device.
- Click on 🧪 icon to **edit** the details of the device.
- Click on 🧵 con to **delete** the details of the device.
- In the search bar <u>search</u> type in the IMEI number, Serial number, Make, Model, etc. to quickly get the details of any device.
- Click on Download ± to download the details of the devices as an excel file.

| Configu                      | uration > Devic        | ces    |        |                 |                      | ::                 | Session Timeour<br>5h : 59m |                      | oumik Del<br>Super Adm | onath ·<br>nin |
|------------------------------|------------------------|--------|--------|-----------------|----------------------|--------------------|-----------------------------|----------------------|------------------------|----------------|
| bevice                       | es                     |        |        | Download        | Add                  | + Ref              | fresh C                     | C Search             |                        |                |
| SI. No                       | Make                   | Model  | Status | IMEI            | Serial<br>Number     | Mobile<br>Number   | V. Reg. Num                 | Installation<br>Date | Act                    | tions          |
| 1                            | TELTRONIKA             | FMB209 | NEW    | 35031717774800  | 1129469020           | 7654765474         | TR01-AJ-0552                | 11-12-2023           | 1                      |                |
| 2                            | TELTONIKA              | FMB209 | NEW    | 350317177726472 | 1129466960           | 1129466960         | TR01-AR-9149                | 09-12-2023           | 1                      | Ē              |
| 3                            | TELTONIKA              | FMB209 | NEW    | 350317177726316 | 1129466956           | 0410056194328      | -                           | 08-12-2023           | 1                      |                |
|                              |                        |        |        |                 |                      | Items per page: 10 | <b></b> 1-3 c               | of 3   🔇             | < >                    | >1             |
| d D au                       |                        |        |        |                 | ,                    |                    |                             |                      |                        |                |
| d Devi                       | ice                    |        |        |                 | ,                    |                    |                             |                      | ~                      | •              |
| d Devi                       | ice<br>er *            |        |        |                 | Serial Nu            | ımber *            |                             |                      | ~                      | •              |
| d Devi<br>IEl Numbe<br>ake * | ice<br><sub>er *</sub> |        |        |                 | Serial Nu<br>Model * | ımber *            |                             |                      | ~                      |                |
| d Devi<br>IEI Numbe          | ice<br><sub>er *</sub> |        |        |                 | Serial Nu<br>Model * | ımber *<br>Date    |                             |                      | ~                      |                |

# **Geofence Configuration**

- Navigate to Configuration 

  Geofences
- Click on Add + Dutton to add a new geofence.
- Draw the geofence by clicking on **v**icon.
- Enter the geofence name.
- Hit on 🗸 to save the details of geofence.
- Click on 🧪 icon to **edit** the details of geofence.
- Click on 🧵 con to **delete** the details of geofence.
- In the search bar <u>search</u> type in the geofence name to quickly get the details of any geofence.

Map Satellite

Y NAGAR

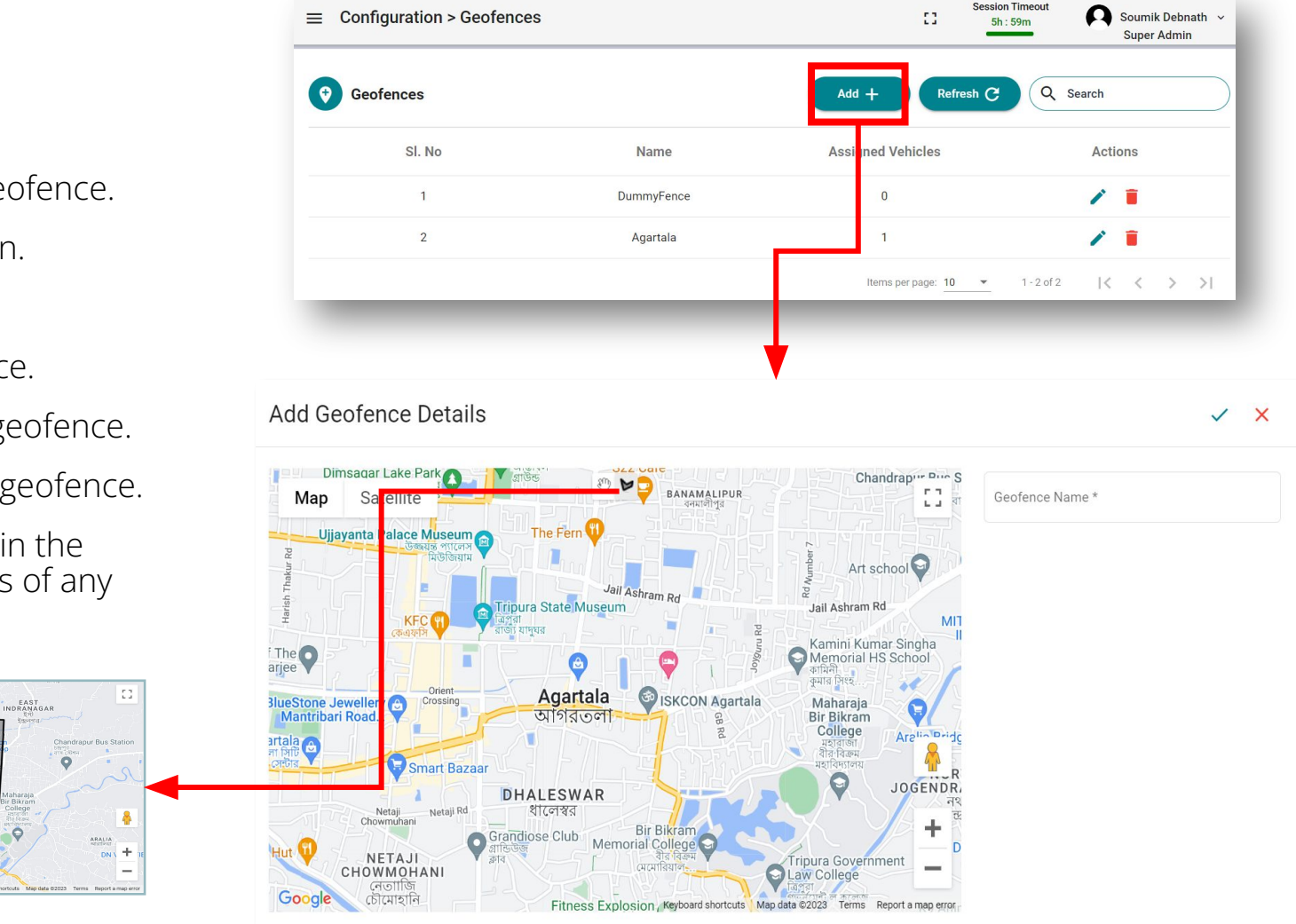

# Vehicle Configuration

- Navigate to Configuration □ Vehicles ٠
- Click on Add + outton to add a new vehicle. ٠
- Hit on  $\checkmark$  to save the details of the vehicle. ٠
- Click on 🧪 icon to **edit** the details of the vehicle. ٠
- Click on 📋 icon to **delete** the details of the vehicle. ٠
- In the search bar ( search type in the Reg ٠ number, Make, Model, etc. to quickly get the details of any vehicle.
- Click on Download + to download the details of • vehicle as an excel file.
- Select the status of the device as per the need. ٠
- Select the columns as per the need. ٠

Select a driver from the list of drivers configured in the system under Configuration □ Drivers

> Select a device from the list of devices configured in the system under Configuration 
>
> Devices

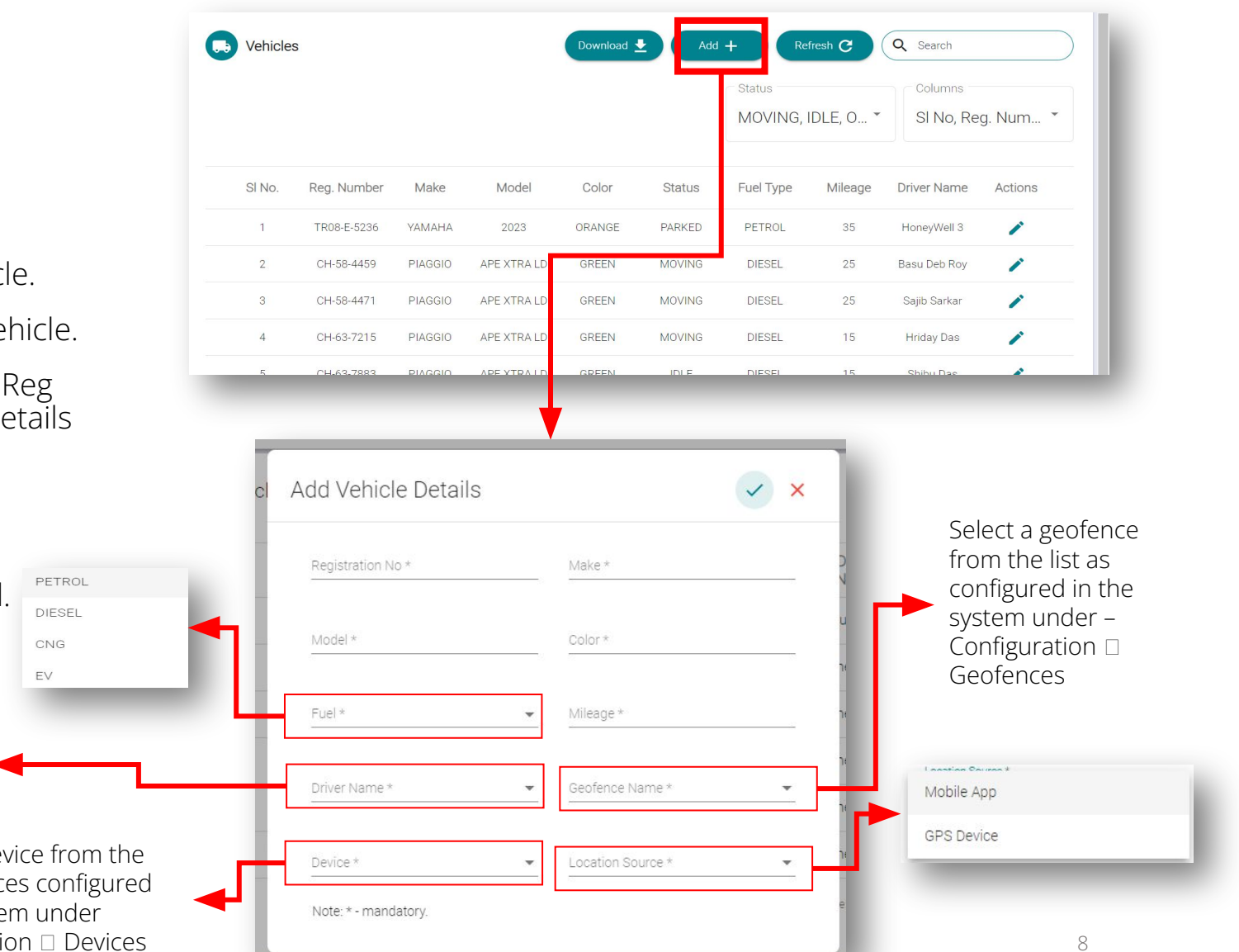

# **Category Configuration**

- Navigate to Configuration 

  Category
- Click on Add + Dutton to add a new category
- Enter the 'Category Name'.
- Set the status to Active/Disabled from the 'Status' dropdown field
- Hit or 🧹 to save the details of the category.
- Click on 🧪 icon to **edit** the details of the category.
- Click on **i** con to **delete** the details of the category.
- In the search bar <u>search</u> type in the category name to quickly get the details of any category.
- Choose the status of category as per the need from the status dropdown to filter the category details.

| ≡ Configurati  | ion > Category |               |          | ::     | Session Timeout<br>5h : 59m | 0                            | Soumik Debnath<br>Super Admin | ~      |
|----------------|----------------|---------------|----------|--------|-----------------------------|------------------------------|-------------------------------|--------|
| 🛱 Category     |                |               | ( Add +  | Refres | h C Q                       | Search<br>Status *<br>Active |                               | )<br>• |
| si.            | No             | Category Name | Sta      | tus    |                             | Acti                         | ons                           |        |
|                | 1              | TRANSPORT     | Act      | tive   |                             | -                            | Ē                             |        |
|                | 2              | TESTING       | Act      | tive   |                             | -                            |                               |        |
|                |                |               | ,        |        |                             |                              |                               |        |
| dd Catego      | ory            |               |          |        |                             |                              | ~ >                           | <      |
| otogory Nomo * |                |               | Status * |        |                             |                              |                               |        |

# **Fuel Prices Configuration**

- Navigate to Configuration 

  Fuel prices
- Click on Add + putton to add a details of fuel prices.
- Choose the fuel type from the **Type** drop down.
- Add the price of the fuel in the 'Price' field
- Select the date from which the price is effective.
- Hit or 🧹 to save the details of the fuel.
- Click on 🧪 icon to **edit** the price of the fuel.
- Click on 🧧 con to **delete** the details of the fuel.
- In search bar <u>search</u> type in the Fuel type or Pincode to quickly get the details of fuel prices.
- Select fuel type from select Fuel
  - Select Fuel Type
- Select the range as per the need. Scroll down to the bottom to find the custom option in range.
- Click on Get Report to get the details of fuel in the table.

|            |                    | > Fuel Prices |            |              | []         | Session Timeout<br>Sh: 59m Soumik Debnath ~<br>Super Admin |            |   |  |
|------------|--------------------|---------------|------------|--------------|------------|------------------------------------------------------------|------------|---|--|
|            | <b>Fuel Prices</b> |               |            | Ac           | dd + Refre | esh C Q Searc                                              | h          |   |  |
|            | Select Fuel Type   | 2             | ×          | Select Range |            | •                                                          | Get Report |   |  |
|            | SI. No             | Туре          | Date       | Price        | City       | Pincode                                                    | Actions    |   |  |
|            | 1                  | EV            | 01-12-2023 | ₹30          | Agartala   | 799001                                                     | / =        |   |  |
|            | 2                  | CNG           | 01-12-2023 | ₹ 60         | Agartala   | 799001                                                     | / =        |   |  |
|            | 3                  | DIESEL        | 01-12-2023 | ₹70          | Agartala   | 799001                                                     | / 1        |   |  |
|            | 4                  | PETROL        | 29-11-2023 | ₹99.87       | Agartala   | 799001                                                     | 1          |   |  |
| Add Fuel   | l Price            |               |            | ł            |            |                                                            | ~          | × |  |
| Type *     |                    |               | •          | Price *      |            |                                                            |            |   |  |
| C Date *   |                    |               |            | City         |            |                                                            |            |   |  |
| 19/12/2023 | 3                  |               | Ē          | Agartala     |            |                                                            |            | * |  |
| Pincode    |                    |               |            |              |            |                                                            |            |   |  |
| 799001     |                    |               |            |              |            |                                                            |            |   |  |

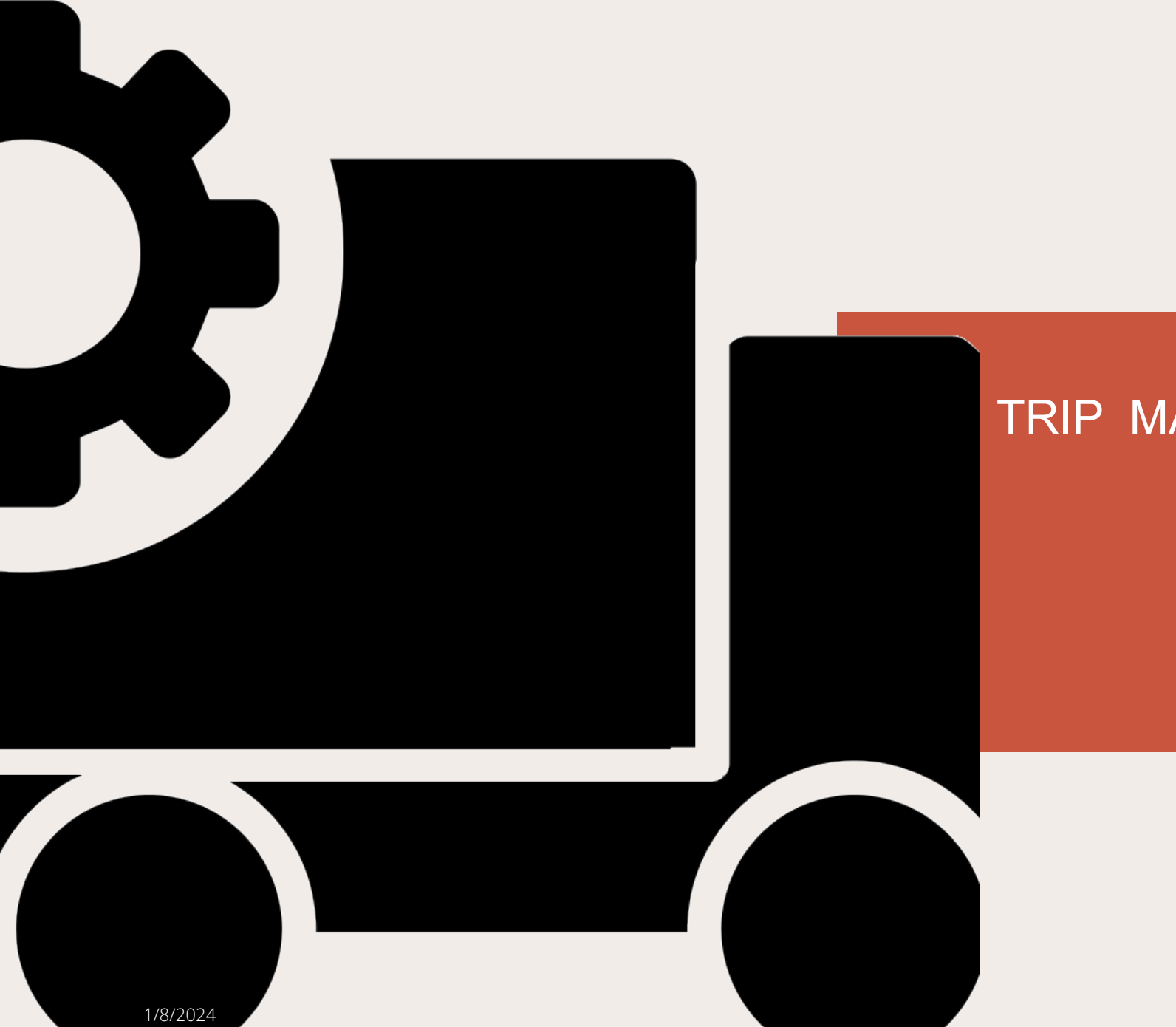

## TRIP MANAGEMENT

11

# **Trip Terminals**

- Navigate to Trip Management 

  Trip Terminals
- Click on Add + button to add a new Trip Terminal.
- Choose the terminal by clicking on the map.
- Longitude, latitude and address will get automatically filled up.
- Fill in the trip point name, code and contact number as applicable.
- Hit on 🧹 to save the details.
- Click on 
   icon to edit the details of the trip terminals.
- Click on **i** con to **delete** the details of the trip terminal.
- In the search bar search ype in the Code or Name or Address of a trip to quickly get the details of any trip terminal.

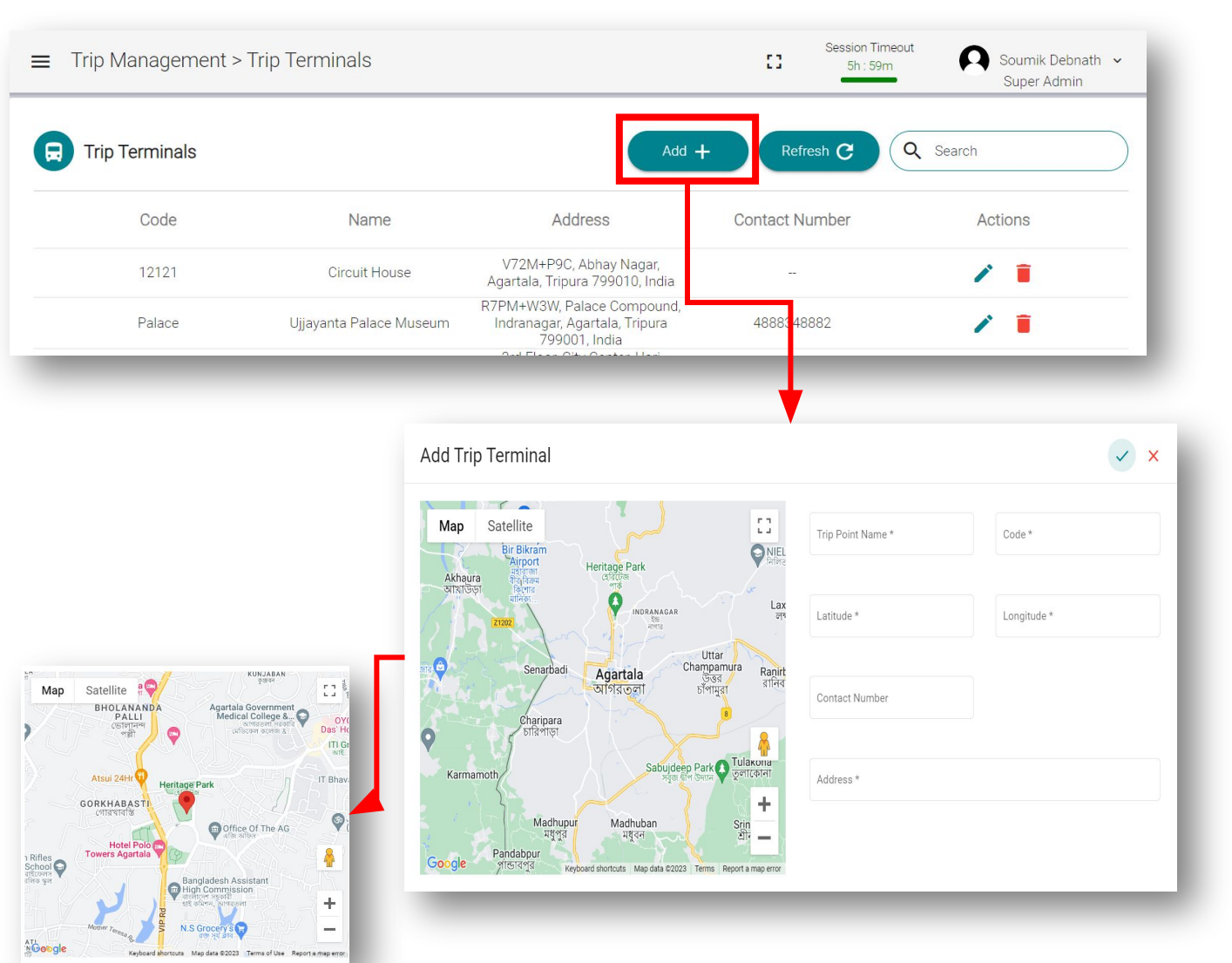

# **Trip Stops**

- Navigate to Trip Management 

  Trip Stops ٠
- Click on Add + outton to add a new Stop location. ٠
- Fill in the mandatory fields Trip Stop Name, • Contact Number, Latitude/ Longitude, Address
- Hit on 🗸 to save the details. ٠
- Once saved the location is plotted on the map ٠
- Click on 💉 icon to **edit** the details of the trip ٠ stops.
- icon to **delete** the details of the trip Click on ٠ stops. Q Search
- In the search bar type in the Trip • stop name or Address or PIS Display IP to quickly get the details of any Trip Stop.

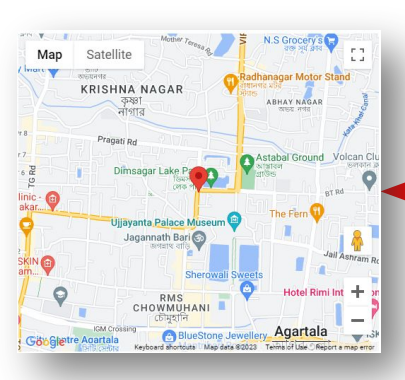

| Trip Stops                                        |                                                                                                    | Add -                                                                                                    | + Refresh C                                 | <b>Q</b> Search |
|---------------------------------------------------|----------------------------------------------------------------------------------------------------|----------------------------------------------------------------------------------------------------|---------------------------------------------|-----------------|
| Name                                              | Address                                                                                                    | Contact Number                                                                                                    | PIS Display IP                              | Actions         |
| CIRCUIT HOUSE                                     | V72M+P9C, Abhay Nagar,<br>Agartala, Tripura 799010, India                                                                                                    |                                                                                                    |                                             | /               |
| RADHANAGAR                                        | Radha Nagar Bus Station, Radha<br>Nagar, Agartala, Tripura 799010,<br>India                                                                                                    | 7655887797                                                                                                    |                                             | / =             |
| ONEL CHOWMOHONI                                   | R7QH+5W5, Colonel Mahim<br>Thakur Sarani, Krishna Nagar,<br>Agartala, Tripura 799002, India                                                                                                    | 2234343222                                                                                                    |                                             | / =             |
|                                                   |                                                                                                    |                                                                                                    |                                             |                 |
| Add Trip<br>Map<br>□Terrair<br>Akhaura            | Satellite<br>Bir Biran<br>Bir Biran<br>Heritage Park                                                                                                    |                                                                                                    | Trip Stop Name *                            | Contact Number  |
| Add Trip<br>Map<br>□Terrair<br>Akhaura<br>anintoo | Satellite<br>Bir Bikram<br>Atiport<br>Big Bikram<br>Heritage Park<br>Staffan<br>Staffan | AAGAR<br>HIS<br>To<br>Description<br>Character<br>Character<br>C | Trip Stop Name *<br>Latitude *              | Contact Number  |
| Add Trip                                          | Satellite<br>Bargerin<br>Bargerin<br>Ba                                                                              | AAGAAR<br>Ha<br>Uttar<br>Champamura<br>BTMIHAAT                                                                                                    | Trip Stop Name *<br>Latitude *<br>Address * | Contact Number  |

# **Trip Routes**

- Navigate to Trip Management 

  Trip Routes
- Click on Add + Dutton to add a new Trip Route
- Fill in the mandatory fields
  - ✔ Route Name
  - ✓ Start Location Select dropdown based on Trip Terminals configured in the system
  - ✓ End Location- Select dropdown based on Trip Terminals configured in the system
  - ✓ Stop Location Select dropdown value based on the Trip Stops configured in the system

Map

Satellite

Ginger Agarta

KRISHNA NAGAR

- Click on + icon to add multiple stops to the Route
- Click on 📕 icon to remove a stop from the Route
- Click on 🕢 icon to enlarge the route
- Hit on 🗸 to save the details.
- In the search bar search type in the Route name or Start point or End point to quickly get the details of any Trip Routes.

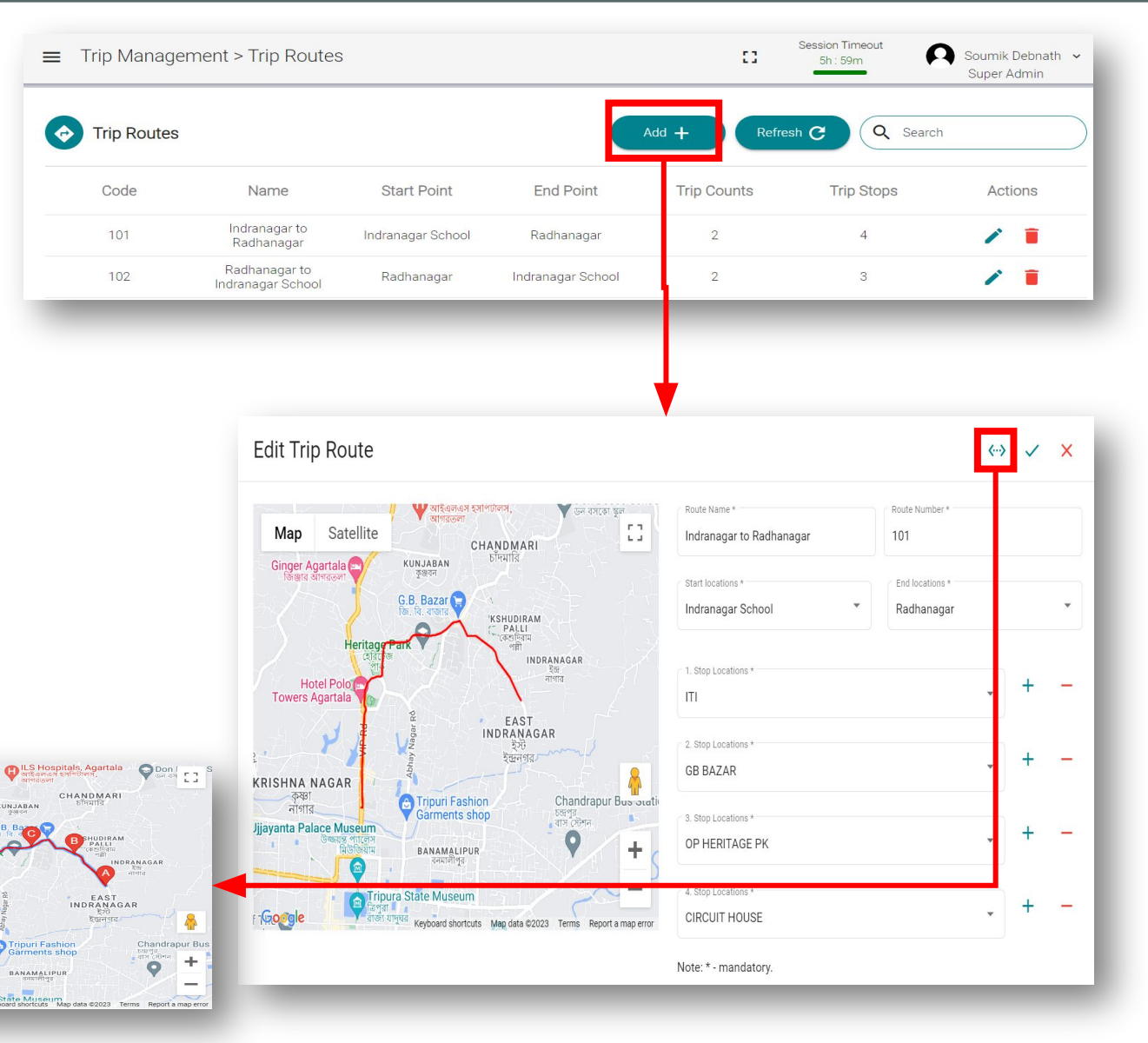

## Trips

- Navigate to Trip Management 

  Trips
- Click on Add + putton to add a new Trip
- Choose repeat type.
- Select the route
- Select start time
- Add the estimated trip duration in hours
- Choose the vehicle registration number.
- Hit on 🗸 to save the trip.
- Click on 🧪 :o edit the details of the trip.
- Click on 👕 to delete the details of the trip.
- In the search bar search type in the Location or Repeat type or the Vehicle Reg number to quickly get the details of any trip.

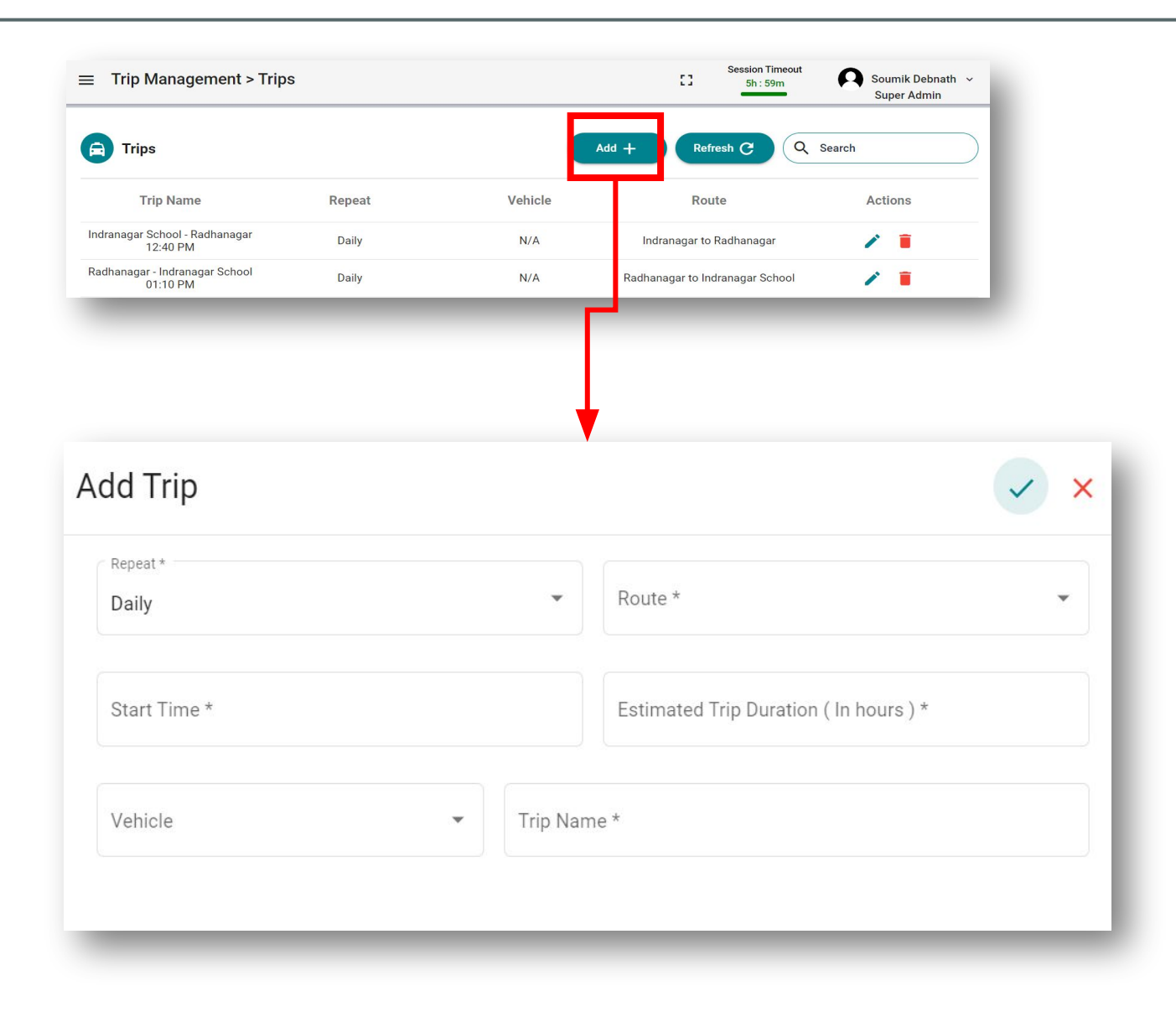

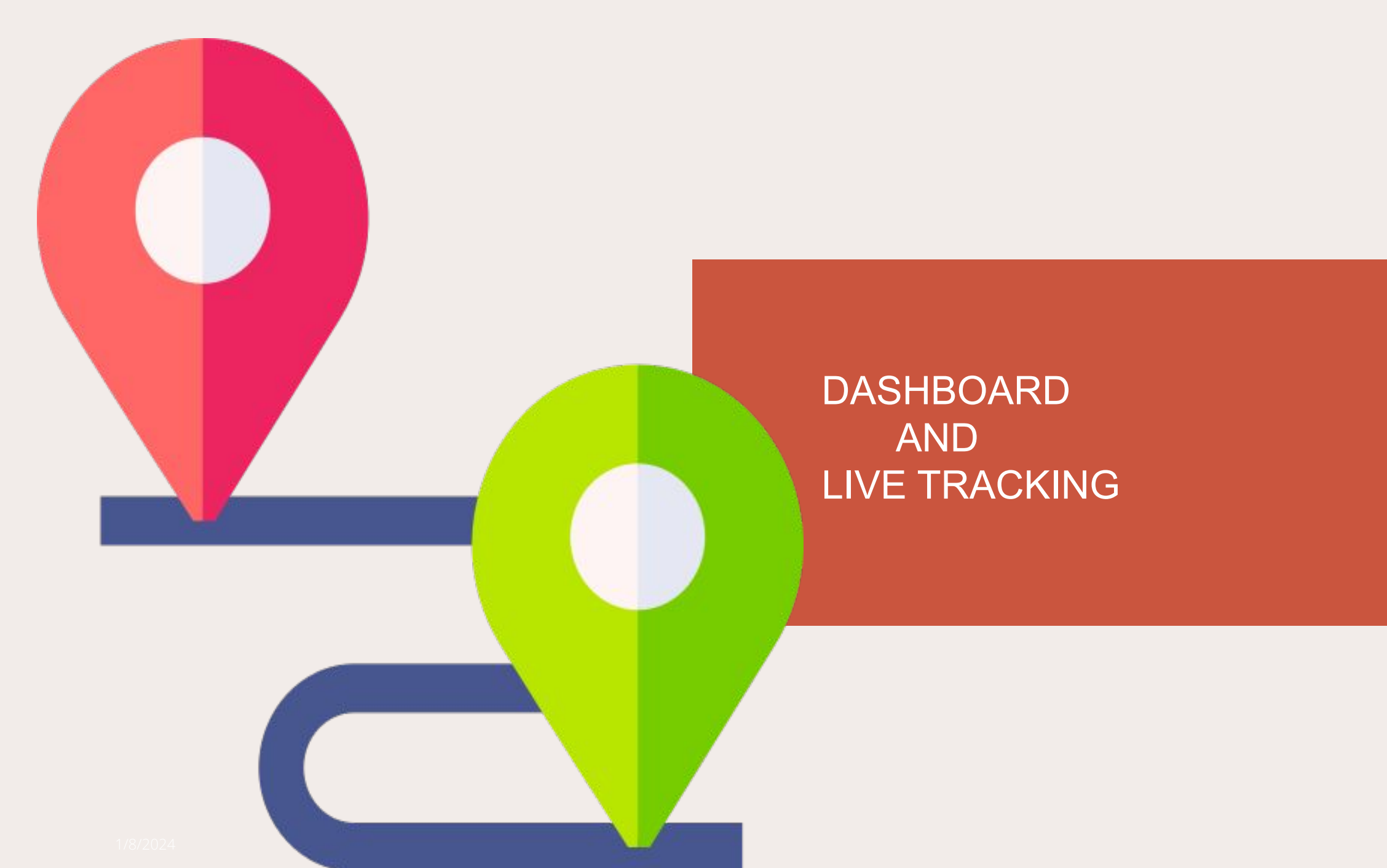

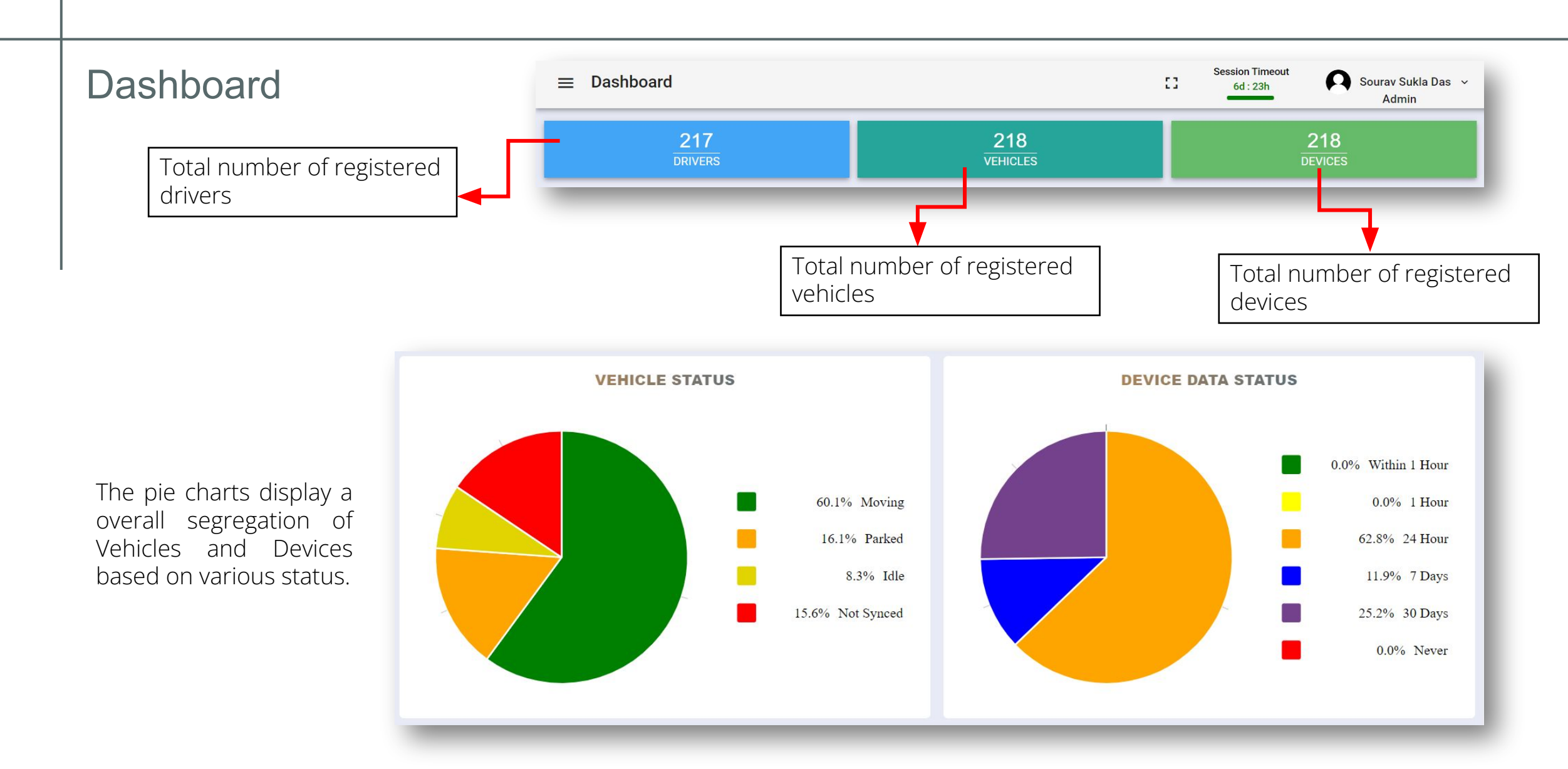

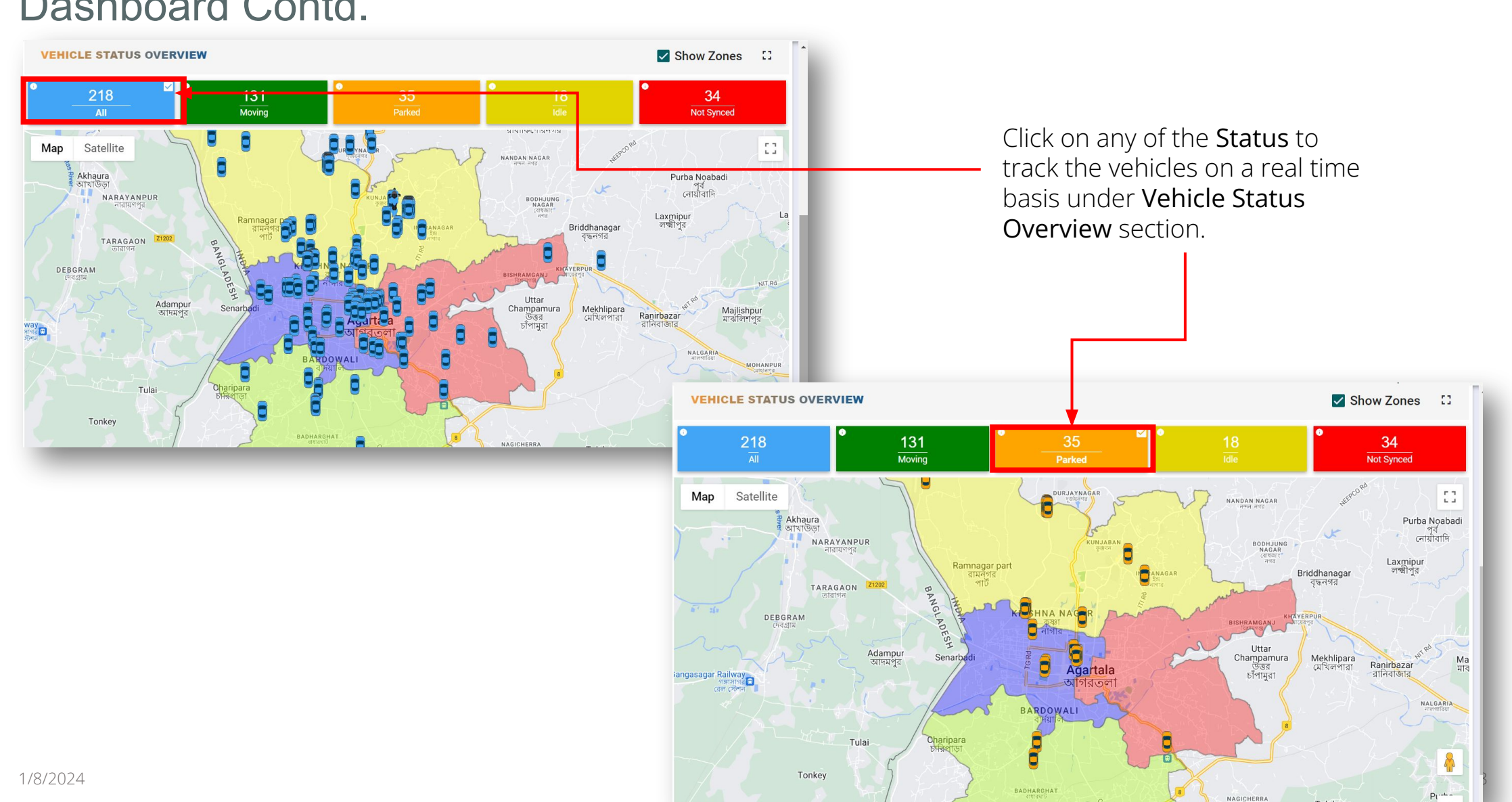

#### Dashboard Contd.

## Live Tracking

Click on Live Track to track the vehicles on a real time basis.

The admin can **search** the Vehicle Numbers that they want to track.

The admin can also **select** the Category to filter the data they want.

![](_page_18_Figure_4.jpeg)

![](_page_19_Picture_0.jpeg)

## REPORTS

# Movements Report

- Navigate to Reports 

  Movements
- Select a Category from the 'Category' dropdown list
- Select a Vehicle from the 'Vehicle' dropdown list
- Select an appropriate ' Start Date' and 'End Date'
- Click on Get Report System shall display the path traced by the vehicle wap.
- Click on to get details of that stop.
- Click on **b** to play the movement.
- Click on Normal
   Speed of the movement.

![](_page_20_Figure_9.jpeg)

## Vehicles Report

- Navigate to Reports 

  Vehicles
- Select the status of vehicles from the 'Status' dropdown list.
- Select the columns as per the need from the 'Columns' dropdown list.
- Choose the required report format.
- Click on <u>Download</u> the port according to the chosen format.
- In the search bar type
   in Reg number or Make or Status, etc.
   to quickly get the results of the
   vehicles.

| Report > 1 | remoles     |         |                 |        |                       |               | 6d : 23h     | Super Admin   |
|------------|-------------|---------|-----------------|--------|-----------------------|---------------|--------------|---------------|
| Vehicles   |             |         |                 |        |                       | Refresh C     | Q Search     |               |
|            |             |         | Status          |        | Columns               | Report Format |              |               |
|            |             |         | MOVING, IDLE, O | FFLI 🔻 | Sl No, Reg. Number, 🔻 | XLSX          | *            | Download 🛃    |
| SI No.     | Reg. Number | Make    | Model           | Status | Fuel Type             | Mileage       | Driver Name  | Category Nam  |
| 1          | TR08-E-5236 | YAMAHA  | 2023            | PARKED | PETROL                | 35            | HoneyWell 3  | TEST HONEY WE |
| 2          | CH-58-4459  | PIAGGIO | APE XTRA LD     | MOVING | DIESEL                | 25            | Basu Deb Roy | 3 WHEELER     |
| 3          | CH-58-4471  | PIAGGIO | APE XTRA LD     | MOVING | DIESEL                | 25            | Sajib Sarkar | 3 WHEELER     |
| 4          | CH-63-7215  | PIAGGIO | APE XTRA LD     | MOVING | DIESEL                | 15            | Hriday Das   | 3 WHEELER     |
| 5          | CH-63-7883  | PIAGGIO | APE XTRA LD     | IDLE   | DIESEL                | 15            | Shibu Das    | 3 WHEELER     |
| 6          | CH-61-9750  | PIAGGIO | APE XTRA LD     | MOVING | DIESEL                | 15            | Earchin Miah | 3 WHEELER     |
| 7          | CH-61-2250  | PIAGGIO | APE XTRA LD     | MOVING | DIESEL                | 15            | Sajal Sarkar | 3 WHEELER     |

# Service Hours Report

- Navigate to Reports 

  Service Hours
- Select the category from the 'Category' dropdown list.
- Select the vehicle registration number from the 'Vehicle' dropdown list.
- Select the range from 'Select Range' dropdown list. Scroll down to bottom to find the custom option in the range.
- Click on System shall display the service hours report for the vehicles chosen.
- Choose the required report format.
- Click on Download the report according to the chosen format.
- In the search bar search ype in Reg number or Make or Status, etc. to quickly get the results of the service hours of vehicles.

| eport > Service          | Hours         |                |                                |                                            |                                    | Session Timeout<br>6d : 23h                           | Aparajita Mohant<br>Super Admin     |
|--------------------------|---------------|----------------|--------------------------------|--------------------------------------------|------------------------------------|-------------------------------------------------------|-------------------------------------|
| ervice Hours             |               | Cat            | <sup>egory</sup><br>Categories | ~ X                                        | Vehicle                            | <ul> <li>Select Range</li> <li>Last 7 Days</li> </ul> | • Get Repo                          |
|                          | Service Hours |                |                                |                                            |                                    | Session Timeout                                       | ∆parajita Mohanty  ∽<br>Super Admin |
| Category<br>OFFICIAL CAR | ours          | ole S          | ielect Range                   | <ul> <li>Start D</li> <li>03-01</li> </ul> | ate and Time *<br>-2024 / 03:36 PM | End Date and Time *                                   | Get Report                          |
|                          | Selec         | cted Count: 16 |                                |                                            |                                    | Report Format<br>XLSX -                               | Download 👌                          |
| SI. NO                   | Reg. Num      | Category Name  | Mileage                        | Distance                                   | Fuel                               | Ignition On                                           |                                     |
| 1                        | TR01-AY-0243  | OFFICIAL CAR   | 15                             | 5.925 KM                                   | 0.39 L                             | 71 hours 1 minute 40 seconds                          |                                     |
| 2                        | TR01-I-1144   | OFFICIAL CAR   | 15                             | 5.026 KM                                   | 0.34 L                             | 526 hours 57 minutes 31 seconds                       |                                     |
| 3                        | TR01-BY-0401  | OFFICIAL CAR   | 15                             | 0.376 KM                                   | 0.03 L                             | 347 hours 32 minutes 31 seconds                       |                                     |
| 4                        | TR01-AN-0537  | OFFICIAL CAR   | 15                             | 0.015 KM                                   | 0.00 L                             | 514 hours 22 minutes 25 seconds                       |                                     |
| 5                        | TR01-AR-0705  | OFFICIAL CAR   | 15                             | 0                                          | 0                                  | 0                                                     |                                     |
| 6                        | TR01-AR-0634  | OFFICIAL CAR   | 15                             | 0                                          | 0                                  | 386 hours 49 minutes 52 seconds                       |                                     |
| 7                        | TR01-AH-0232  | OFFICIAL CAR   | 15                             | 0                                          | 0                                  | 40 hours 54 minutes 29 seconds                        |                                     |
| 8                        | TR01-BD-0313  | OFFICIAL CAR   | 15                             | 0                                          | 0                                  | 101 hours 14 minutes 25 seconds                       |                                     |
|                          |               |                |                                |                                            |                                    |                                                       |                                     |

# **Fuel Report**

- Navigate to Reports 🗆 Fuel.
- Select a category from the 'Category' dropdown list.
- Select a Vehicle from the 'Vehicle' dropdown list.
- Select the range form the **'Range'** dropdown list. Scroll down to the bottom to find the custom option in the range.
- Select an appropriate ' Start Date' and 'End Date'
- Click on Get Report System shall display the fuel consumption of the vehicle during the time period selected.
- Select the desired language.
- Select the report format.
- Click on **Download t**o download the reports.

|                                                                                                    | > Fuei                                                 |                         |                         |                |                 |                        | 1.1                     | 6d : 23h                                      |                                | Super Admin                                    |
|----------------------------------------------------------------------------------------------------|--------------------------------------------------------|-------------------------|-------------------------|----------------|-----------------|------------------------|-------------------------|-----------------------------------------------|--------------------------------|------------------------------------------------|
| <b>Fuel</b>                                                                                                    |                                                        |                         | Cat                     | egory          | ▼ Vehicle       | 2 *                    | ×                       | Select Range<br>Last 7 Days                   | •                              | Get Report                                     |
|                                                                                                    |                                                        |                         |                         |                |                 |                        |                         |                                               |                                |                                                |
| Report > Fuel                                                                                                    |                                                        |                         |                         |                |                 |                        |                         |                                               | [] Ses                         | sion Timeout<br>6d : 23h                       |
| Fuel                                                                                                    |                                                        |                         | Category<br>3 WHEELER   | * X CH-58-     | 4459 X          | Select Range<br>Custom | * Start Date<br>03-01-2 | and Time *                                    | End Date and Tir<br>04-01-2024 | <sup>me *</sup><br>/ 04:05 PM                  |
|                                                                                                    |                                                        |                         |                         |                | Bengali         |                        | *                       | PDF                                           |                                | -                                              |
| mart City                                                                                                    | 04-01-2024 04:05 nm                                    |                         |                         | Fue            | l Report        |                        |                         |                                               |                                |                                                |
| mart City<br>ate & Time: 29-12-2023 04:05 pm<br>egistration Number: CH-58-4459<br>illeage: 25                                                                                                    | - 04-01-2024 04:05 pm                                  |                         |                         | Fue            | l Report        |                        |                         |                                               |                                |                                                |
| mart City<br>ate & Time: 29-12-2023 04:05 pm<br>egistration Number: CH-58-4459<br>lileage: 25                                                                                                    | - 04-01-2024 04:05 pm                                  |                         |                         | Fue            | Report          |                        |                         |                                               |                                |                                                |
| mart City<br>ate & Time: 29-12-2023 04-05 pm<br>egistration Number: CH-58-4459<br>Illeage: 25                                                                                                    | - 04-01-2024 04:05 pm                                  |                         |                         | Fue<br>Fuel Gr | raph (in Litre) | 0                      |                         |                                               |                                |                                                |
| Imart City           ate & Time: 29-12-2023 04:05 pm           egistration Number: CH-58-4459           illeage: 25           1.4           1.2           1.2           2.9                                                                                                    | - 04-01-2024 04.05 pm                                  | 0                       |                         | Fuel Gr        | I Report        | ~                      |                         |                                               |                                |                                                |
| Image: 29-12-2023 04:05 pm segistration Number: CH-58-4459         Number: CH-58-4459           IIA         1         1           1.4         1         1         1           0.8         0.6         6         1                                                                                                    | 04-01-2024 04:05 pm                                    | -0                      |                         | Fuel Gr        | aph (In Litre)  | ~                      |                         |                                               |                                |                                                |
| mart City     ate & Time: 29-12-2023 04:05 pm     egistration Number: CH-58-4459     Weage: 25     14     1,2     1     0,8     0,6     0,4                                                                                                    | 04-01-2024 04:05 pm                                    | ~                       |                         | Fuel Gr        | I Report        | 0                      |                         |                                               |                                |                                                |
| Time: 29-12-2023 04:05 pm<br>egistration Number: CH-58-4459<br>illeage: 25                                                                                                    | - 04-01-2024 04:05 pm                                  | ÷                       |                         | Fuel Gr        | I Report        |                        |                         |                                               |                                |                                                |
| The second second secon | 04-01-2024 04:05 pm<br>                                | 00.00                   | 12:00                   | Fuel 01        | aph (In Litre)  | 12.00                  | 00.00                   | 0 12.0                                        | 0 0                            | 20.00 12                                       |
| т сту<br>mart City<br>egistration Number: CH-58-4459<br>illeage: 25                                                                                                    | 04-01-2024 04:05 pm<br>12:00                           | 00.00                   | 1200<br>মাইলেজ          | Fuel Gr        | I Report        | 0                      | 00.00                   | ০ 12.0<br>ত্যালানি ব্যবহার                    | 0 (                            | 00:00 זי<br>קרז                                |
| मि दिम्पु<br>mart City<br>ste & Time: 29-12-2023 04:05 pm<br>eigistration Number: CH-88-4459<br>ileage: 25                                                                                                    | 0401-2024 04:05 pm<br>12:00<br>22:01<br>22:01<br>22:01 | 00.00<br>fiau           | 12:00<br>25             | Fuel 01        | I Report        |                        | 00.00                   | ০ 12:0<br>জ্বাশানি ব্যবহার<br>০.0.Ltr         | 0 0                            | 0.000 1:<br>ਮੁਆ<br>0.0 INR                     |
| Imart City           ate & Time: 29-12-2023 04:05 pm -           egistration Number: CH-S8-4459           illeage: 25           14           12           0           0           12           0           12:00           00:00                                                                                                    | 04-01-2024 04:05 pm<br>12:00<br>30/1<br>30/1<br>30/1   | 00.00<br>1बिथ<br>2/2023 | 12:00<br>25<br>25<br>25 | Fuel 01        | I Report        | 200                    | 00.00                   | ০ 12:0<br>জ্রালানি ব্যবহার<br>০০.৫৮<br>1.০.৫৮ | 0 0                            | ০০০০০ য<br>মূল্য<br>০০০০০ যি<br>মূল্য<br>০০০০০ |

# Vehicle Events Report

- Navigate to Reports 

  Vehicle Events.
- Select a Vehicle from the 'Vehicle' dropdown list.
- Select an appropriate ' Start Date' and 'End Date'
- Click on System shall display the vehicle events during the time period selected.
- Click on <u>x clear</u> to clear the values given in the fields.
- Select the desired language.
- Select the report format.
- In the search bar search type in the Reg Number to search

|                     |   |                |                                                    | 0          | Session Timeout<br>6d : 23h | Aparajita Mo<br>Super Adm | ohanty ~<br>nin |
|---------------------|---|----------------|----------------------------------------------------|------------|-----------------------------|---------------------------|-----------------|
| Vehicle Events      |   |                | (                                                  | Refresh    | C Searc                     | h                         | ٩               |
| Vehicle *           | × | Anomalies Type | ▼ From Date and Time 🛱                             | To Dat     | e and Time                  | 🖬 📋 Sut                   | omit            |
| Date/Time           |   | Reg. Number    | Message                                            |            |                             | Торіс                     |                 |
| 13-12-2023 03:30 PM |   | TR01-BQ-0755   | TR01-BQ-0755 vehicle is exceeding s                | peed limit |                             | OS                        |                 |
| 13-12-2023 03:30 PM |   | TR01-BQ-0755   | TR01-BQ-0755 vehicle is exceeding s                | peed limit |                             | OS                        |                 |
| 11-12-2023 01:55 PM |   | TR01-G-1041    | TR01-G-1041 vehicle is exceeding sp                | beed limit |                             | OS                        |                 |
| 11-12-2023 12:19 PM |   | TR01-AL-1650   | An emergency alert has came from<br>1650 vehicle.  | TR01-AL-   |                             | EA                        |                 |
| 11-12-2023 11:58 AM |   | CV-29-157 (D)  | An emergency alert has came from C<br>(D) vehicle. | CV-29-157  |                             | EA                        |                 |
| 11-12-2023 11:02 AM |   | CH-63-7865     | An emergency alert has came from 7865 vehicle.     | n CH-63-   |                             | EA                        |                 |

#### Locations Report

- Navigate to Reports 

  Locations
- Select a Category from the 'Category' dropdown list
- Select a Vehicle from the 'Vehicle' dropdown list
- Select an appropriate 'Start Date' and 'End Date'
- Click on Get Report System shall display the location of the vehicle listed on the map.

| ≡ Repo   | rt > Locations     |           |        |       |          |                   | ::                 | Session Timeout<br>6d : 23h        | Sourav Sukla Das v<br>Admin |
|----------|--------------------|-----------|--------|-------|----------|-------------------|--------------------|------------------------------------|-----------------------------|
| C Locati | ons                |           |        |       |          |                   |                    |                                    |                             |
| Category |                    | Vehicle * |        |       | Start    | Date and Time *   | E                  | nd Date and Time * -               |                             |
| 3 WHEELE | R <sup>≁</sup> X   | CH-58-447 | 1      | ×     | 17-1     | 2-2023 / 06:35 🖬  | 1                  | 8-12-2023 / 06:                    | 35 F                        |
|          |                    |           |        |       |          | Sele              | ect Colu<br>te & T | <sup>mns *</sup><br>ime, Distance, | Download                    |
| SI. No   | Date & Time        | Distance  | Source | Speed | Ignition | Latitude          |                    | Longitude                          | Vendor Name                 |
| 1        | 18/12/2023 6:34:36 | 2081321   | GPSD   | 0     | On       | 23.86843799724159 | 9                  | 1.27531303023463                   | Teltonika                   |
| 2        | 18/12/2023 6:34:07 | 2081321   | GPSD   | 0     | On       | 23.86843799724159 | 9.                 | 1.27531303023463                   | Teltonika                   |

Download 🛨

## **Distance Report**

- Select a Vehicle from the 'Vehicle' dropdown list
- Select an appropriate ' Start Date' and 'End Date'
- Click on Get Report System shall display the distance the vehicle has traversed during the time period selected.
- Click on 'Download' to download

![](_page_26_Picture_5.jpeg)

![](_page_26_Figure_6.jpeg)

![](_page_27_Picture_0.jpeg)